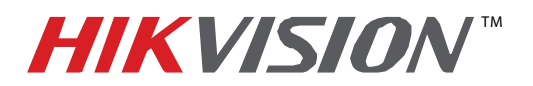

# **TECHNICAL BULLETIN**

| Title:           | Fish Eye Camera General Information |          |     |      |     |
|------------------|-------------------------------------|----------|-----|------|-----|
| Date:            | 02/05/2014                          | Version: | 1.0 | Page | 1/3 |
| Product:         | DS-2CD6xx2F-I(V)                    |          |     |      |     |
| Action Required: | Information only                    |          |     |      |     |

### ISSUE: Fisheye Camera Did Not Support a Sub-Stream

Fisheye Camera Series DS-2CD63xx2 with firmware versions prior to **v5.0.9 build 141009** did not support a sub stream. This caused the following issues:

- It was difficult for NVRs to display fisheye cameras in multiview environments
- A "No Resource" message would often be displayed
- Streaming fish eye cameras required more bandwidth

In firmware versions prior to **v5.0.9 build 141009**, the following working modes were supported:

| MODE                            | STREAMS                  | <b>RESOLUTION (3 MP)</b> | <b>RESOLUTION (6 MP)</b> |  |
|---------------------------------|--------------------------|--------------------------|--------------------------|--|
| Paul Tima Enablad               | 1 Fish Eye Stream (main) | 2048 x 1536              | 3072 x 2048              |  |
| Keal Time Enabled               | 4 e-PTZ Streams (main)   | 800 x 600                | 1024 x 768               |  |
|                                 | 1 Fish Eye Stream (main) | 1536 x 1536              | 1280 x 1280              |  |
| Real Time Disabled<br>(DEFAULT) | 1 Panorama Stream (main) | 1600 x 1200              | 2048 x 1536              |  |
|                                 | 4 e-PTZ Streams (main)   | 800 x 600                | 1024 x 768               |  |

Table 1Firmware Modes Prior to v5.0.9 build 141009

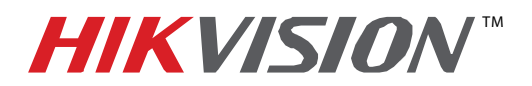

# **TECHNICAL BULLETIN**

| Title:           | Fish Eye Camera General Information |          |     |      |     |
|------------------|-------------------------------------|----------|-----|------|-----|
| Date:            | 02/05/2014                          | Version: | 1.0 | Page | 2/3 |
| Product:         | DS-2CD6xx2F-I(V)                    |          |     |      |     |
| Action Required: | Information only                    |          |     |      |     |

#### **RESOLUTION:** The Latest Firmware Revision Resolves These Issues

The latest firmware revision, **v5.0.9 build 141009**, has added a sub stream to some of the camera's working modes.

To upgrade the fish eye camera to the latest firmware, do the following:

1. Download the latest firmware from the following link:

https://www.dropbox.com/s/sakz1slo8ouep50/DS-2CD63xxF-I%28V%29%28S%29 Firmware v5.0.9 141009.zip?dl=0

2. Use iVMS-4200 Client Software to log in to the camera and go to the following location (see Figure 1):

#### **CONFIGURATION→ADVANCED CONFIGURATION→SYSTEM→MAINTENANCE**

- 3. In the Remote Upgrade section (bottom of page), browse to the firmware file you downloaded.
- 4. Press Upgrade.

|        | HIKVISION DS-2CD63                                                     | 62F-IV                                | Step 1                           | Configuration                                                          | 🖉 admin I                                     | ?     |        |
|--------|------------------------------------------------------------------------|---------------------------------------|----------------------------------|------------------------------------------------------------------------|-----------------------------------------------|-------|--------|
|        | Local Configuration                                                    | Device Information                    | on Time Settings Maint           | tenance RS232 RS485                                                    | DST Fisheye Parameters                        |       | Step 4 |
| Step 2 | Local Configuration     Local Configuration     Advanced Configuration | Reboot<br>Reboot                      | Reboot the d                     | device.                                                                |                                               |       |        |
| Step 3 | © System<br>© Network<br>© Video/Audio<br>© Image                      | Default<br>Restore<br>Default         | e Reset all the<br>Restore all p | e parameters, except the IP paramet<br>parameters to default settings. | ers and user information, to the default sett | ings. |        |
|        | <ul> <li>Security</li> <li>Basic Event</li> <li>Storage</li> </ul>     | Import Confi<br>Config File<br>Status | ig. File                         |                                                                        | Browse                                        | ort   |        |
|        |                                                                        | Export Conf<br>Export                 | ig. File                         |                                                                        |                                               |       |        |
|        |                                                                        | Remote Upp<br>Firmware<br>Status      | rade                             | to 10 minutes places don't discou                                      | Browse Upgr                                   | ade   | Step 5 |
|        |                                                                        | Note : The t                          | ©Hikvision Digital Technolo      | av Co. Ltd. All Rights Reserved                                        | meet power to the device during the pro-      | .055  |        |

Figure 1Firmware Upgrade Steps

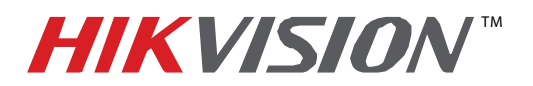

# **TECHNICAL BULLETIN**

| Title:           | Fish Eye Camera General Information |          |     |      |     |
|------------------|-------------------------------------|----------|-----|------|-----|
| Date:            | 02/05/2014                          | Version: | 1.0 | Page | 3/3 |
| Product:         | DS-2CD6xx2F-I(V)                    |          |     |      |     |
| Action Required: | Information only                    |          |     |      |     |

After the firmware has been upgraded, the camera will have new additional operating modes as well as some stability improvements.

| MODE                | STREAMS                  | RESOLUTION<br>(3 MP) | RESOLUTION<br>(6 MP) |  |
|---------------------|--------------------------|----------------------|----------------------|--|
|                     | 1 Fish Eye Stream (main) | 1536 x 1536          | 2048 x 1536          |  |
| Mode 1              | 1 Panorama Stream (main) | 1600 x 1200          | 1280 x 1280          |  |
|                     | 3 e-PTZ Streams (main)   | 800 x 600            | 1024 x 768           |  |
| Mode 2              | 1 Fish Eye Stream (main) | 2048 x 1536          | 3072 x 2048          |  |
|                     | 4 e-PTZ Stream (main)    | 800 x 600            | 1024 x 768           |  |
| Mode 3<br>(DEFAULT) | 1 Fish Eye Stream (main) | 1536 x 1536          | 2048 x 2048          |  |
|                     | 1 Fish Eye Stream (sub)  | 720 x 720            | 720 x 720            |  |
|                     | 3 e-PTZ Streams (sub)    | 800 x 600            | 1024 x 768           |  |
| Mode 4              | 1 Panorama Stream (main) | 1600 x 1200          | 2048 x 2048          |  |
|                     | 1 Panorama Stream (sub)  | 704 x 576            | 720 x 720            |  |

Table 2

Latest v5.0.9 build 141009 Firmware Modes